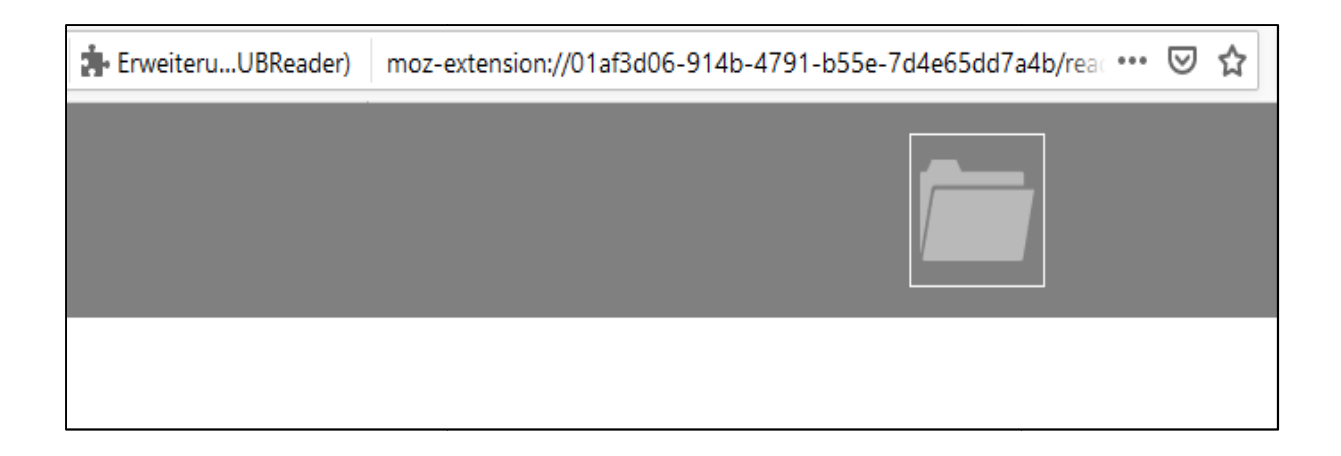

## Inhaltsverzeichnis

- Was ist eine PDF?
  - Und Download-Info für den PDF24 Creator
- Programmbestandteile
  - PDF-Reader
  - PDFs verbinden
  - Seiten einfügen
  - Seiten entnehmen
  - PDFs verschlüsseln

## Was ist eine PDF?

PDF ist eine Abkürzung für (englisch) Portable Document Format = tragbares Dokumentenformat. PDF ist ein Dateiformat (\*.pdf), das von der Firma Adobe entwickelt wurde, um eine Datei unabhängig von der ursprünglich dazugehörigen Software (z.B. *Microsoft Word*) auf verschiedenen Rechnern mit unterschiedlichen Betriebssystemen originalgetreu darzustellen.

Das Erstellen einer PDF-Datei entspricht dem Ausdrucken einer Datei, und wird daher auch über den Druckmanager gesteuert.

Die Bearbeitung einer PDF-Datei ist jedoch ohne entsprechende Bearbeitungssoftware nur eingeschränkt möglich, taugt also meist tatsächlich nur zum Ansehen und Ausdrucken (auf Papier).

Es sei denn, man hat eine gute PDF-Software wie *PDF24 Creator*, die es sogar kostenlos, also als sogenannte Freeware, gibt. Zum Download zum Beispiel hier: <u>https://de.pdf24.org/</u>

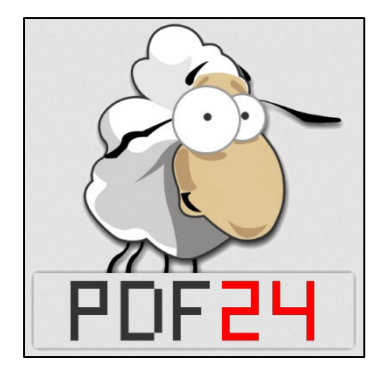

Speichern Sie den Download auf Ihrem Rechner und installieren Sie es anschließend aus dem Download-Ordner Ihres Explorers heraus.

## **PDF24 Creator Programmbestandteile**

Kurz vorab: Der Einfachheit halber werde ich die Software im weiteren Verlauf nur *Creator* nennen – das ist knackiger.

Was können Sie also mit Creator alles tun? Sie können zum Beispiel

- PDF-Dateien öffnen und lesen (wie mit dem Adobe Reader, der meistens dafür angeboten wird)
- verschiedene PDFs miteinander zu einer Sammel-Datei verbinden
- Ihre PDF mit einem Passwort verschlüsseln
- Seiten einfügen und entnehmen
- und einiges mehr

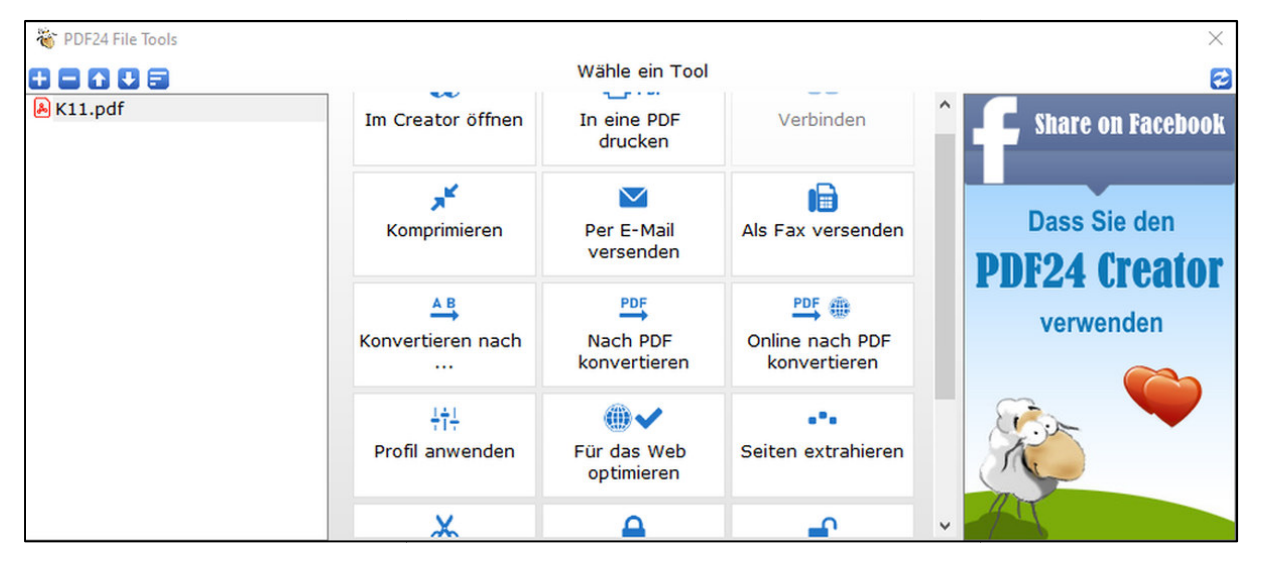

Ich werde Ihnen hier die meiner Ansicht nach wichtigsten Punkte Stück für Stück erklären. Fangen wir also an!

## Vorhandene PDF-Dateien öffnen und lesen

Die meisten Dokumente, die man per Email als Anhang zugeschickt bekommt, oder die man im Internet herunterladen kann, sind sogenannte PDFs.

Um sie anschauen bzw. öffnen zu können, benötigt man eine entsprechende Software, einen Helfer wie den *Creator*.

Klicken Sie einfach mit der rechten Maustaste auf die Datei, die Sie lesen möchten. Es öffnet sich ein Drop-Down-Menü mit einer Auswahl von Aktionen, die Sie mit dieser Datei machen können. Unter anderem müsste auch das Icon des *Creators* (das Schaf) zu sehen sein (Sie müssen die Software aber vorab installiert haben):

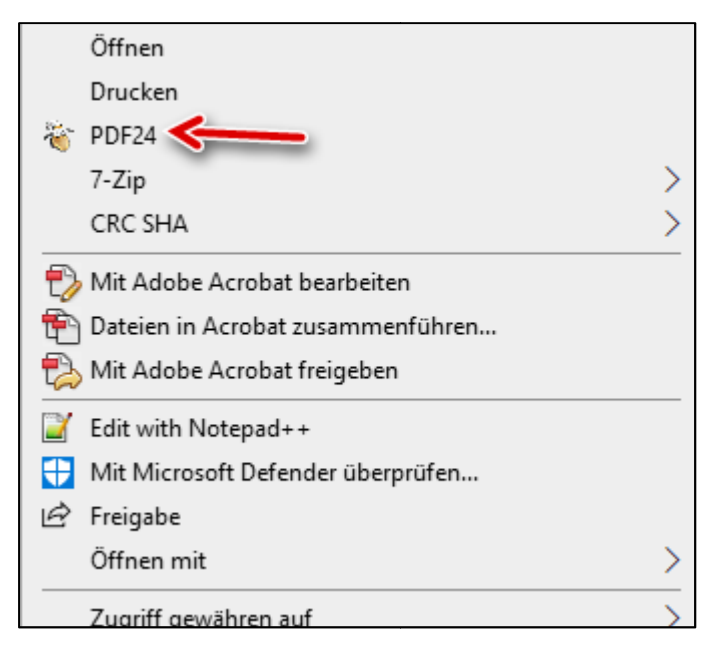

Über dieses Drop-Down-Menü können Sie auch angeben, dass PDF-Dateien grundsätzlich mit dem *Creator* geöffnet werden sollen – dann reicht dafür zukünftig nur ein Doppelklick auf den Dateinamen einer PDF.

Suchen Sie dazu im Drop-Down-Menü die Auswahlfläche *Eigenschaften* und klicken Sie sie an.